## Créer son compte CNED

1 – Cliquer sur <u>https://ecole.cned.fr/</u>

2 – Cliquer sur « Créer un compte » dans l'onglet gris en bas de page puis accepter les conditions d'utilisation.

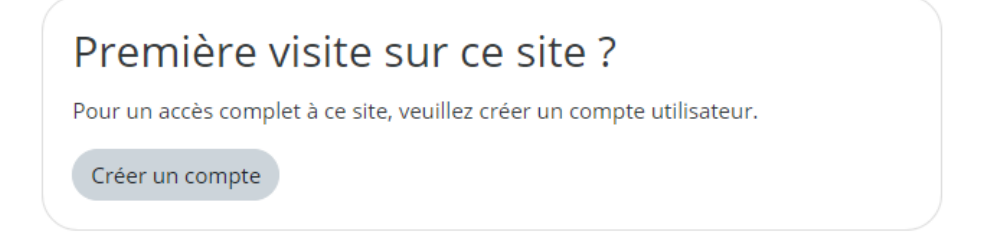

3 – Créer son compte avec son **adresse académique** (*prenom.nom@ac-besancon.fr*) et valider en cliquant sur « Créer mon compte » (attention à bien créer un mot de passe avec les caractères exigés).

| Courriel <b>()</b><br>(confirmation) | nicolas.labrude@ac-besancon.f |
|--------------------------------------|-------------------------------|
| Prénom 🚺                             | Nicolas                       |
| Nom 🚺                                | Labrude                       |
|                                      | Créer mon compte Annuler      |

Ce formulaire comprend des champs requis, marqués 🕕 .

4 – Un mail vous est alors envoyé sur votre boite mail académique.

Ouvrir un nouvel onglet sur votre navigateur et se rendre à :

https://convergences.ac-besancon.fr

Si vous ne l'avez pas reçu dans la boite principale de réception, vérifiez vos spams.

5 – Suivre les instructions du mail du CNED pour finaliser la création de votre compte.

Attention : Cliquer sur le lien ne fonctionne pas, il faut le copier et le coller dans la barre d'adresse de votre navigateur.

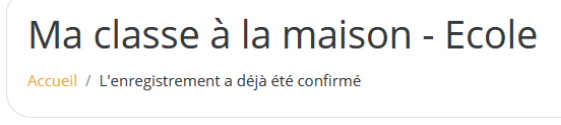

Nicolas Labrude – ERUN Montbéliard 1&2